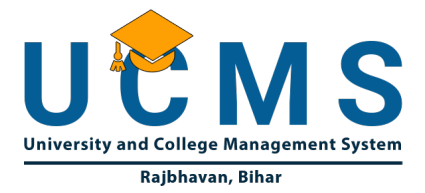

The UCMS unifies and integrates the functioning and the governance of all collages and public universities in the state bringing all of them under one umbrella.

by:

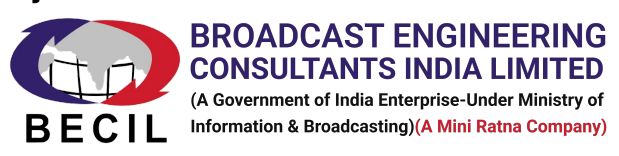

December 13, 2024

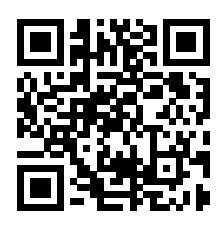

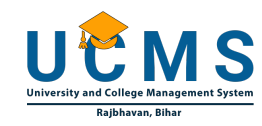

# **Table of Contents**

| 1 | Exam Fee Payment process                        | 3 |
|---|-------------------------------------------------|---|
|   | <b>1.1</b> Step 1: Launch the Application       | 3 |
|   | <b>1.2</b> Step 2: Select Login Type            | 3 |
|   | <b>1.3</b> Step 3: Log in as a Student          | 3 |
|   | <b>1.4</b> Step 4: Access Student Dashboard     | 4 |
|   | <b>1.5</b> Step 5: Navigate to the Exam Section | 4 |
|   | <b>1.6</b> Step 6: Select "Apply for Exam"      | 5 |
|   | <b>1.7</b> Step 7: View Available Exam Details  | 6 |
|   | <b>1.8</b> Step 8: Exam Fees Payment            | 6 |
|   | <b>1.9</b> Step 9: Payment Process Initiated    | 7 |
|   | <b>1.10</b> Step 10: Complete the Payment       | 7 |
|   | <b>1.11</b> Step 11: Payment Confirmation       | 8 |
|   | <b>1.12</b> Step 12: Redirect to Dashboard      | 8 |

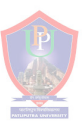

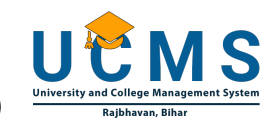

# **1** Exam Fee Payment process

#### **1.1** Step 1: Launch the Application

- Open the web application portal using the URL="https://pu.biharums.com/" in your browser.
- The Login Page will be displayed.

| helpdesk@ucms.com                                                                                                    |                                                      |                   |         |                  |        | AE |
|----------------------------------------------------------------------------------------------------|------------------------------------------------------|-------------------|---------|------------------|--------|----|
| UNCERTIFICATION CONTRACTOR OF CONTRACTOR OF | ISHWANTH ARLEKAR<br>nancellor of Universities, Bihar | and the second    | Vice    | PROF. R.K. SINGH | r      |    |
|                                                                                                    |                                                      |                   |         |                  |        |    |
| <b>(</b> ) 🖶 <b>(</b> )                                                                                                    | Applicant                                            | University        | College | Student          |        |    |
|                                                                                                    | Email / University Re                                | gistration Number |         |                  |        |    |
|                                                                                                    | Password                                             |                   |         |                  |        |    |
|                                                                                                    | Forgot Password? Click H                             |                   |         |                  | $\sim$ |    |
|                                                                                                    | LOGIN                                                |                   |         |                  |        |    |
|                                                                                                    |                                                      |                   |         |                  | ,      |    |
|                                                                                                    |                                                      |                   |         | P                |        |    |

#### **1.2 Step 2: Select Login Type**

- 1. On the login screen, there are four types of login tabs:
  - a. Application
  - b. University
  - c. College
  - d. Student
- 2. Click on the Student tab.

#### 1.3 Step 3: Log in as a Student

- 1. Enter your Username and Password in the respective fields.
- 2. Click on the Login button.

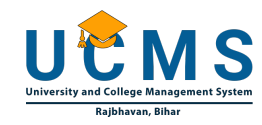

| Applicant                              | University | College | Student |  |  |  |  |  |  |  |  |  |
|----------------------------------------|------------|---------|---------|--|--|--|--|--|--|--|--|--|
|                                        |            |         |         |  |  |  |  |  |  |  |  |  |
| Email / University Registration Number |            |         |         |  |  |  |  |  |  |  |  |  |
| 24G0026197                             |            |         |         |  |  |  |  |  |  |  |  |  |
| Password                               |            |         |         |  |  |  |  |  |  |  |  |  |
| •••••                                  |            |         |         |  |  |  |  |  |  |  |  |  |
| Forgot Password? Click H               | lere       |         |         |  |  |  |  |  |  |  |  |  |
| LOGIN                                  |            |         |         |  |  |  |  |  |  |  |  |  |
|                                        |            |         |         |  |  |  |  |  |  |  |  |  |

#### **1.4** Step 4: Access Student Dashboard

- 1. After logging in, the Student Dashboard will be displayed.
- 2. At the top, there will be three menu tabs:
  - a. Student
  - b. Exam
  - c. Report

|                                                                                                    |                                              |                                   |                             | ale in                  |                        |         |                                 |        |     |
|----------------------------------------------------------------------------------------------------|----------------------------------------------|-----------------------------------|-----------------------------|-------------------------|------------------------|---------|---------------------------------|--------|-----|
| Liberity at Cology Barrier Liberity at Cology Barrier Barrier |                                              |                                   |                             |                         |                        | Welcome | PUJA KUMARI Last name           | Logout | ١   |
| STUDENT 🖿 EXAM                                                                                                    |                                              |                                   |                             |                         |                        |         |                                 |        |     |
| 🌣 Profile 📏                                                                                                    | STUDENT PROFILE                              |                                   |                             |                         |                        |         |                                 |        | TIG |
| > Student Profile                                                                                                    | NAME<br>PUJA KUMARI Last name                |                                   | DATE OF BIRTH<br>2007-01-01 |                         | GENDER<br>Female       |         | R.                              |        |     |
| > Password Reset                                                                                                    | EMAIL<br>BULAKI MADIDI HAR10/8/CMAIL COM     |                                   | BLOOD GROUP                 |                         | AADHAR<br>EODEEDE80241 |         |                                 |        |     |
| > Subjects                                                                                                    | MOBILE                                       |                                   | CATEGORY                    |                         | NATIONALITY            |         |                                 |        |     |
| Notification >                                                                                                    | 8092309864                                   |                                   | BC-I                        |                         | 1                      | l       |                                 |        |     |
| > Hostel Notification                                                                                                    | UNIVERSITY REGISTRATION NUMBER<br>24G0026197 |                                   | RELIGION<br>Hindu           |                         |                        |         | R                               |        |     |
| > Placement Notification                                                                                                    |                                              |                                   |                             |                         |                        | L       |                                 |        | _   |
| > Internship Notification                                                                                                    | COURSE DETAILS                               |                                   |                             |                         |                        |         |                                 |        |     |
| > Scholarship Notification                                                                                                    | PROGRAMME TYPE<br>UG (Regular)               | COLLEGE<br>S.M.D. College, Punpun |                             | SEMESTER<br>1st Semeste | er                     | E       | COURSE<br>3.A.                  |        |     |
| Grevieance                                                                                                    | DISCIPLINE<br>Political Science              |                                   |                             |                         |                        |         |                                 |        |     |
| > Grevience Request                                                                                                    |                                              |                                   |                             |                         |                        |         |                                 |        |     |
|                                                                                                    | Personal Details Caste / Special Category De | atails Address Details            | Quota Details E             | ducation Details        | )                      |         |                                 |        |     |
|                                                                                                    | NAME<br>PUJA KUMARI Last name                | DATE OF BIRTH<br>01-01-2007       |                             | GENDER<br>Female        |                        | Ē       | BLOOD GROUP<br>A+               |        |     |
|                                                                                                    | AADHAR<br>500569580341                       | MOBILE<br>8092309864              |                             | ALTERNATE<br>12312312   | MOBILE                 | Ē       | MAIL<br>PUJAKUMARIPUJA810@GMAII | COM    |     |

## **1.5** Step 5: Navigate to the Exam Section

- 1. Click on the Exam tab.
- 2. You will be redirected to a new screen.

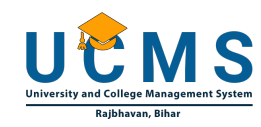

|                            |                                              |                                   |                             |                         |                  | Welcome | PUJA KUMARI Last name           | Logout     | ٢   |
|----------------------------|----------------------------------------------|-----------------------------------|-----------------------------|-------------------------|------------------|---------|---------------------------------|------------|-----|
| STUDENT EXAM               |                                              |                                   |                             |                         |                  |         |                                 |            |     |
| Profile >                  | STUDENT PROFILE                              |                                   |                             |                         |                  |         |                                 | <b>/</b> E | DIT |
| > Student Profile          | NAME<br>PUJA KUMARI Last name                |                                   | DATE OF BIRTH<br>2007-01-01 |                         | GENDER<br>Female |         | R                               |            |     |
| > Password Reset           | EMAJL                                        |                                   | BLOOD GROUP                 |                         | AADHAR           |         |                                 |            |     |
| > Subjects                 | PUJAKUMARIPUJA810@GMAIL.COM                  |                                   | 1                           |                         | 500569580341     |         |                                 |            |     |
| Notification >             | MCBILE<br>8092309864                         |                                   | CATEGORY<br>BC-I            |                         | NATIONALITY<br>1 |         |                                 |            |     |
| > Hostel Notification      | UNIVERSITY REGISTRATION NUMBER<br>24G0026197 |                                   | RELIGION<br>Hindu           |                         |                  |         | R                               |            |     |
| > Placement Notification   |                                              |                                   |                             |                         |                  | L       |                                 |            | -   |
| > Internship Notification  | COURSE DETAILS                               |                                   |                             |                         |                  |         |                                 |            | _   |
| > Scholarship Notification | PROGRAMME TYPE<br>UG (Regular)               | COLLEGE<br>S.M.D. College, Punpun |                             | SEMESTER<br>1st Semeste | r                | E       | COURSE<br>3 A.                  |            |     |
| <pre> Ø Greviesnce </pre>  | DISCIPLINE<br>Political Science              |                                   |                             |                         |                  |         |                                 |            |     |
| > Grevience Request        |                                              |                                   |                             |                         |                  |         |                                 |            |     |
|                            | Personal Details Caste / Special Category D  | Address Details                   | Quota Details Ed            | lucation Details        | )                |         |                                 |            |     |
|                            | NAME<br>PUJA KUMARI Last name                | DATE OF BIRTH<br>01-01-2007       |                             | GENDER<br>Female        |                  | Ē       | BLOOD GROUP<br>\+               |            |     |
|                            | AADHAR<br>500569580341                       | MOBILE<br>8092309864              |                             | ALTERNATE I<br>12312312 | MOBILE           | E       | MAIL<br>PUJAKUMARIPUJA810@GMAII | COM        |     |

# **1.6 Step 6: Select "Apply for Exam"**

- 1. On the left-hand side of the screen, there will be a sidebar with three options:
  - a. Apply for Exam
- 2. Click on the Apply for Exam option.

|                  |                                 | Welcome | DILLA KUMADI Lest neme | Lenout |
|------------------|---------------------------------|---------|------------------------|--------|
|                  |                                 | weicome | POJA ROMARI Last name  | Logout |
| STUDENT 📄 EXAM   |                                 |         |                        |        |
| 🖨 Exam 🗲         | Welcome to Students Exam Module |         |                        |        |
| > Apply For Exam |                                 |         |                        |        |
|                  |                                 |         |                        |        |
|                  |                                 |         |                        |        |
|                  |                                 |         |                        |        |
|                  |                                 |         |                        |        |
|                  |                                 |         |                        |        |
|                  |                                 |         |                        |        |
|                  |                                 |         |                        |        |
|                  |                                 |         |                        |        |
|                  |                                 |         |                        |        |
|                  |                                 |         |                        |        |
|                  |                                 |         |                        |        |
|                  |                                 |         |                        |        |

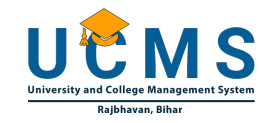

#### **1.7** Step 7: View Available Exam Details

- 1. A table will appear showing the available exam details, such as:
  - a. Sl. No: Serial number of the record.
  - b. Academic Year: The year in which the exam is scheduled.
  - c. Programme: Name of the academic program (e.g., Bachelor in Social Work).
  - d. Course: Specific course title.
  - e. Semester: The semester of the course.
  - f. Exam: Description of the exam.
  - g. Application Start Date: Date from which applications are accepted.
  - h. Application End Date: Deadline for applying for the exam.
  - i. Fee: The examination fee to be paid.
- 2. If application is not approved Shows the message like **"Your Appli**cation not been apprved"

| Welcome PUJA KUMARI Last name L                                                                      | ogout                                                                  |
|----------------------------------------------------------------------------------------------------|------------------------------------------------------------------------|
|                                                                                                    |                                                                        |
| Home / Exams                                                                                         |                                                                        |
| STATUS                                                                                               |                                                                        |
| Your Application has not been approved from the college. Please contact college for more information |                                                                        |
|                                                                                                    |                                                                        |
|                                                                                                    |                                                                        |
|                                                                                                    | Velcome         PUJA KUMARI Last hame         L           Nome / Exams |

|                  |                |               |        |              | ,           | Nelcome PUJA KUMARI L | ast name Logout |
|------------------|----------------|---------------|--------|--------------|-------------|-----------------------|-----------------|
| STUDENT 🖿 EXAM   |                |               |        |              |             |                       |                 |
| ¢Exam >          | Home / Exams   |               |        |              |             |                       |                 |
| > Apply For Exam | Show 10 v e    | intries       |        |              |             |                       |                 |
|                  | SL. NO         | ACADEMIC YEAR | COURSE | SEMESTER     | EXAM        | FEE                   | VIEW            |
|                  | 1              | 2024          | B.A.   | 1st Semester | Name - code | 600                   | Pay             |
|                  | Showing 1 to 1 | of 1 entries  |        |              |             | Previous 1            | Next            |
|                  |                |               |        |              |             |                       |                 |
|                  |                |               |        |              |             |                       |                 |
|                  |                |               |        |              |             |                       |                 |
|                  |                |               |        |              |             |                       |                 |
|                  |                |               |        |              |             |                       |                 |
|                  |                |               |        |              |             |                       |                 |

#### **1.8 Step 8: Exam Fees Payment**

1. Click on the Pay button in the table.

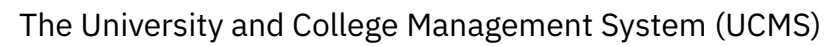

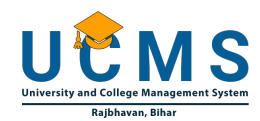

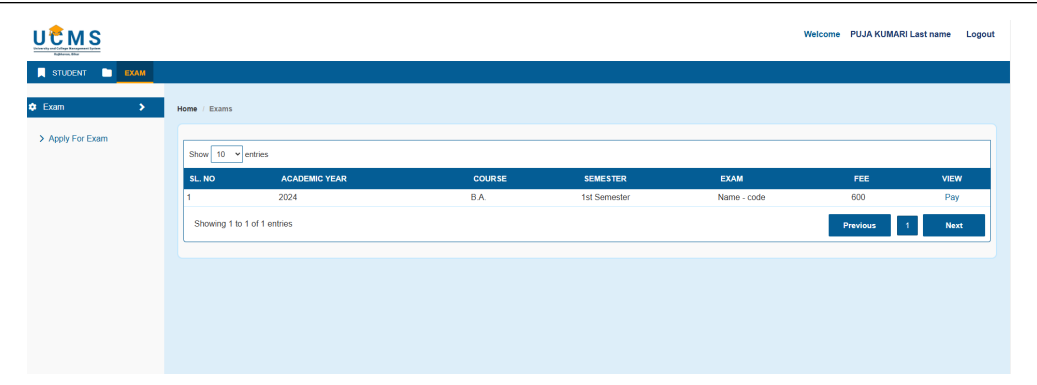

## 1.9 Step 9: Payment Process Initiated

- 1. Payment Gateway Redirection:
  - a. Once you click the button, the system redirects you to the Payment Gateway.
- 2. Payment Options Available:
  - a. The following payment options will be displayed:
    - i. Credit Card
    - ii. Debit Card
    - iii. Net Banking
    - iv. UPI
    - v. QR Code

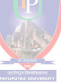

# **1.10** Step 10: Complete the Payment

• Choose Your Preferred Payment Method and pay the examination fee.

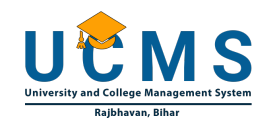

|                  | × |  |  |  |  |  |  |  |  |
|------------------|---|--|--|--|--|--|--|--|--|
| Pay ₹10          |   |  |  |  |  |  |  |  |  |
| Net Banking      | > |  |  |  |  |  |  |  |  |
|                  | > |  |  |  |  |  |  |  |  |
| <b>₹</b> Wallets | > |  |  |  |  |  |  |  |  |
| QR               | > |  |  |  |  |  |  |  |  |
| Debit Card       | > |  |  |  |  |  |  |  |  |
|                  |   |  |  |  |  |  |  |  |  |
|                  |   |  |  |  |  |  |  |  |  |
|                  |   |  |  |  |  |  |  |  |  |
| 🜔 BillDesk       |   |  |  |  |  |  |  |  |  |

#### **1.11** Step 11: Payment Confirmation

• Once the payment is successful, you will receive a Payment Confirmation Message on the screen.

#### **1.12** Step 12: Redirect to Dashboard

• After the payment confirmation, the system will redirect you back to the Student Dashboard.

This concludes the payment process for the exam fee. Ensure to save the transaction details and keep a record of the payment confirmation.

| O Consultand Student Recomment: × | +                                                                                                    |                                                                                                    |                                           |                  |                           |                       |     |                         |          |   |     |               |         |                        |          | -                 | a                 | × |
|-----------------------------------|----------------------------------------------------------------------------------------------------|----------------------------------------------------------------------------------------------------|-------------------------------------------|------------------|---------------------------|-----------------------|-----|-------------------------|----------|---|-----|---------------|---------|------------------------|----------|-------------------|-------------------|---|
|                                   | student_eoam/eoama                                                                                                    | ophyliat                                                                                                    |                                           |                  |                           |                       |     |                         |          |   |     |               | Welcome | PUJA KU                | 0.0125   | *                 | 2 1<br>0 8        | Î |
| STUDENT EXAM                      |                                                                                                    |                                                                                                    |                                           |                  |                           |                       |     |                         |          |   |     |               |         |                        |          |                   |                   |   |
| ¢ Exam →                          | Home / Exams                                                                                                    |                                                                                                    |                                           |                  |                           |                       |     |                         |          |   |     |               |         |                        |          |                   |                   |   |
| > Aqqy for Exam                   | STATUS<br>Your payment<br>Transaction Id<br>Metrixet Date<br>Anscut - 20<br>Payment Metho<br>The Admit car<br>Show 10 ~<br>SL NO<br>1<br>Showing 1 k | as been successfu<br>21CSTCL08C8NH<br>- 13-12-2024<br>of Type - upi<br>d download will b<br>entries<br><u>ACAD</u><br>2024<br>of 1 entries | i<br>H<br>a available once t<br>ENIC YEAR | he Exam date and | Exam Center<br>COI<br>B.A | is finalised<br>JR SE |     | SEMESTER<br>1st Semeste | f        |   | EXA | M<br>e - code |         | FEE<br>600<br>Previous |          | VIEW<br>-<br>Next |                   |   |
|                                   |                                                                                                    |                                                                                                    |                                           |                  |                           |                       |     |                         |          |   |     |               |         |                        |          |                   |                   |   |
|                                   |                                                                                                    | P 🖬 🖪                                                                                                    | 📮 C O                                     | 💼 💼 📮            | 0 🛤                       | ± 0                   | • 🤗 |                         | <b>e</b> | 9 | 0 🍕 | 4             | Å       |                        | ~ @ 4K # | E DAS             | Féday<br>513/2824 | Φ |